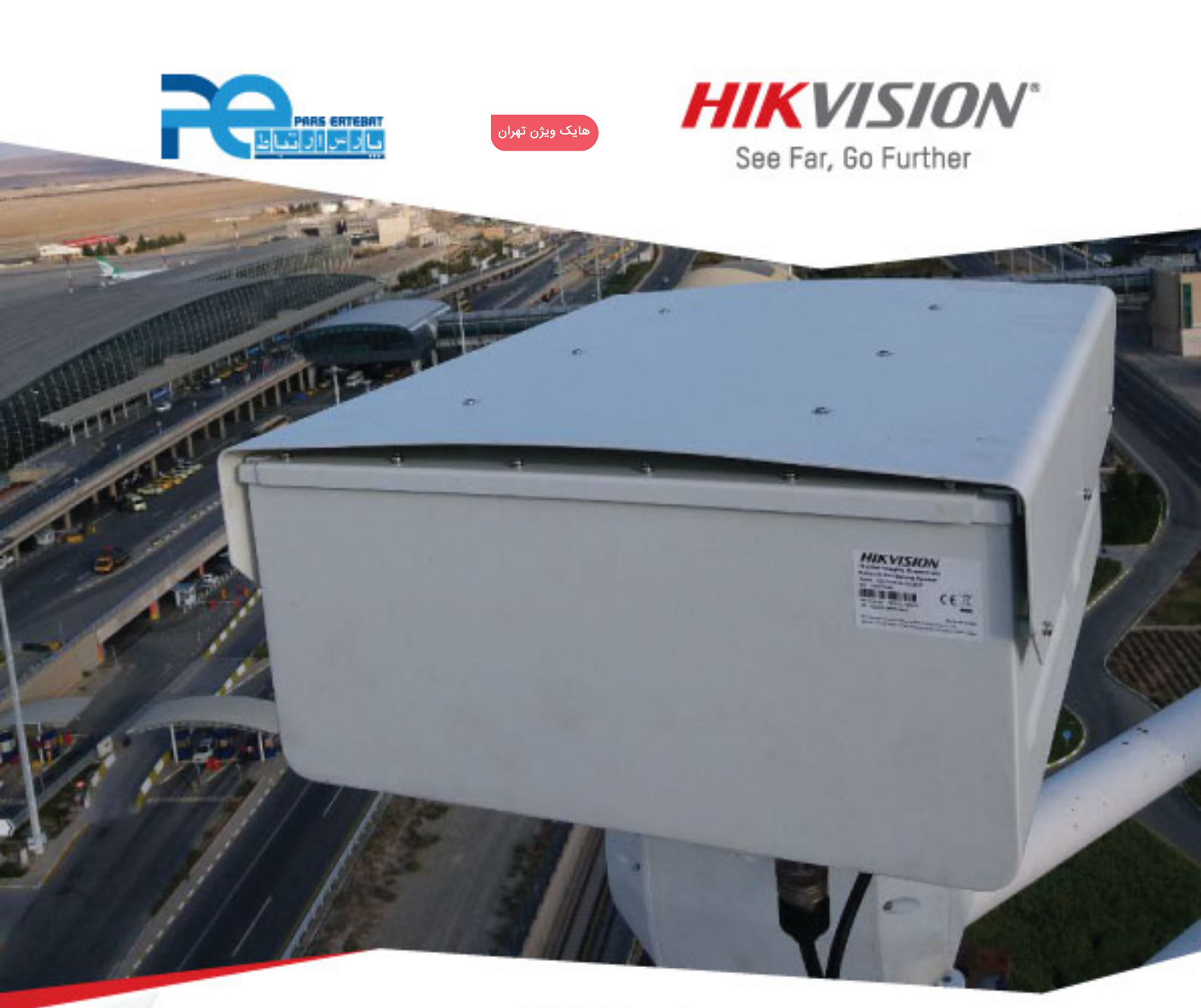

**پارس ارتباط افزار** نماینده رسمی توزیع سیستم های نظارت تصویری در ایران

## چگونه تاریخ و ساعت دستگاه و دوربین را تغییر بدهیم؟

مقالات آموزشی پارس ار تباط افزار برای سیستم های نظارت تصویری

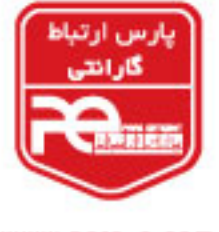

www.pars-e.com

www.pars-e.

التعاط

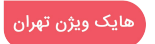

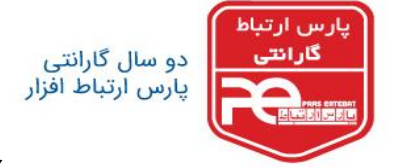

EAGATE

چگونه تاریخ و ساعت دستگاه و دوربین را تغییر بدهیم؟

با استفاده از مرور گر اینترنت اکسپلورر (IE) وارد منوی دستگاه شوید.

Western Digital. ISROCK HILOOK MERCUSYS Odigived noffos

| work Video Recorder                                                                                                    |                                                                                                    |                                                                                                    |                          | P                   | νīΖ                                                                                                    |
|----------------------------------------------------------------------------------------------------|----------------------------------------------------------------------------------------------------|----------------------------------------------------------------------------------------------------|--------------------------|---------------------|----------------------------------------------------------------------------------------------------|
| itibaniiii 👜 🎲                                                                                                    |                                                                                                    |                                                                                                    |                          |                     |                                                                                                    |
|                                                                                                    |                                                                                                    |                                                                                                    |                          |                     |                                                                                                    |
|                                                                                                    |                                                                                                    |                                                                                                    |                          |                     |                                                                                                    |
|                                                                                                    |                                                                                                    |                                                                                                    |                          |                     |                                                                                                    |
|                                                                                                    |                                                                                                    |                                                                                                    |                          |                     | 4                                                                                                    |
|                                                                                                    |                                                                                                    |                                                                                                    |                          |                     | <u>∳   ?   X   ⊕   ≡</u>                                                                                                    |
|                                                                                                    |                                                                                                    |                                                                                                    |                          |                     |                                                                                                    |
|                                                                                                    |                                                                                                    |                                                                                                    |                          |                     | Preset1 0 0                                                                                                    |
|                                                                                                    |                                                                                                    |                                                                                                    |                          |                     | Preset2                                                                                                    |
|                                                                                                    |                                                                                                    |                                                                                                    |                          | >                   | Preset3                                                                                                    |
|                                                                                                    |                                                                                                    |                                                                                                    |                          | •                   | Preset4                                                                                                    |
|                                                                                                    |                                                                                                    |                                                                                                    |                          |                     | Preset5                                                                                                    |
|                                                                                                    |                                                                                                    |                                                                                                    |                          |                     | Preset6                                                                                                    |
|                                                                                                    |                                                                                                    |                                                                                                    |                          |                     | Preset/                                                                                                    |
|                                                                                                    |                                                                                                    |                                                                                                    |                          |                     | Preset9                                                                                                    |
|                                                                                                    |                                                                                                    |                                                                                                    |                          |                     | Preset10                                                                                                    |
|                                                                                                    |                                                                                                    |                                                                                                    |                          |                     | Preset11                                                                                                    |
|                                                                                                    |                                                                                                    |                                                                                                    |                          |                     | Preset12                                                                                                    |
|                                                                                                    |                                                                                                    |                                                                                                    |                          |                     | Preset13 Preset14                                                                                                    |
|                                                                                                    | ]• ta• 🖞•                                                                                                    |                                                                                                    | <b>6 0</b> 6 0           | ← → ≪ - 53          | Preset15                                                                                                    |
|                                                                                                    |                                                                                                    | @Hikvision Digital Technology Co.,                                                                                                    | td. All Rights Reserved. |                     |                                                                                                    |
|                                                                                                    |                                                                                                    | ا انتخاب كنيد.                                                                                                    | system settings          | conf قسمت           | رگ figuration                                                                                                    |
| http://192.166.33.21/d/ <i>VISION</i>                                                                                                    | oc/page/config.asp<br>Live View Playba<br>Basic Information Time                                                                                                    | ا انتخاب کنید.<br><u>Pool</u> Configuration ×<br>Kk Picture Configuration<br>Settings R232 R5485 Meru Output                                                                                                    | system settings          | conf قسمت<br>∗ ±    | figuration                                                                                                    |
| <ul> <li>http://192168.33.21/d</li> <li>VISION</li> <li>Local</li> <li>System</li> </ul>                                                                                                    | sc/page/config.asp<br>Live View Playba<br>Basic Information Time<br>Device Name                                                                                                    | . عند بالتخاب كنيد.                                                                                                    | system settings          | conf قسمت<br>۱۳۰۰ ع | figuration                                                                                                    |
| € http://192168.3321/d<br>VISION<br>Local<br>System<br>System Settings                                                                                                    | sc/piss/config.asp<br>Live View Playba<br>Basic Information Time<br>Device Name<br>Device No.                                                                                                    | A c C Configuration ×<br>c Configuration ×<br>c Configuration ×<br>c Configuration<br>settings R522 R5485 Menu Output<br>Network Video Recorder                                                                                                    | system settings          | conf قسمت<br>۱۳۰۰ ع | figuration                                                                                                    |
| kttp://192168.33.21/d      kttp://192168.33.21/d      VISION  Local  System System System Maintenance                                                                                                    | sc/psgs/config.asp<br>Live View Playba<br>Basic Information Time<br>Device Name<br>Device No.<br>Model<br>Noteki bio                                                                                                    | A - C Configuration ×<br>c Configuration ×<br>c Configuration ×<br>c Configuration<br>setting R322 R5485 Menu Output<br>Network Video Recorder<br>255<br>DS-77716II-E4                                                                                                    | system settings          | conf قسمت<br>۱۳۰۰ ع | figuration                                                                                                    |
|                                                                                                    | ec/piso/config.asp<br>Live View Playba<br>Basic Information Time<br>Device Name<br>Device No.<br>Model<br>Serial No.<br>Firmagie Version                                                                                                    | ۸. عند الختاب التخاب التعامية           ۸. مند الختاب التعامية           ۸. مند التعامية           ۸. مند التعامية                                                                                                    | system settings          | CONf قسمت<br>۱۳۰۰ ع | figuration                                                                                                    |
|                                                                                                    | ec/page/config.asp<br>Live View Playba<br>Basic Information Time<br>Device Name<br>Device No.<br>Model<br>Serat No.<br>Firmaare Version<br>Encoding Version                                                                                                    | ۸۰۰۰۰۰۰۰۰۰۰۰۰۰۰۰۰۰۰۰۰۰۰۰۰۰۰۰۰۰۰۰۰۰۰۰۰                                                                                                    | system settings          | conf قسمت<br>۱۳     | figuration                                                                                                    |
|                                                                                                    | ec/page/config.asp<br>Live View Playba<br>Basic Information Time<br>Device Name<br>Device Name<br>Device Name<br>Serait No.<br>Firmaare Viersion<br>Encoding Viersion                                                                                                    | ۸۰۰۵         ۲۰۰۵         ۲۰۰۵         ۲۰۰۵           ۲۰۰۵         ۲۰۰۵         ۲۰۰۵         ۲۰۰۵           ۲۰۰۵         ۲۰۰۵         ۲۰۰۵         ۲۰۰۵           ۲۰۰۵         ۲۰۰۵         ۲۰۰۵         ۲۰۰۵           ۲۰۰۵         ۲۰۰۵         ۲۰۰۵         ۲۰۰۵           ۲۰۰۵         ۲۰۰۵         ۲۰۰۵         ۲۰۰۵           ۲۰۰۵         ۲۰۰۵         ۲۰۰۵         ۲۰۰۵           ۲۰۰۵         ۲۰۰۵         ۲۰۰۵         ۲۰۰۵           ۲۰۰۵         ۲۰۰۵         ۲۰۰۵         ۲۰۰۵           ۲۰۰۵         ۲۰۰۵         ۲۰۰۵         ۲۰۰۵           ۲۰۰۵         ۲۰۰۵         ۲۰۰۵         ۲۰۰۵           ۲۰۰۵         ۲۰۰۵         ۲۰۰۵         ۲۰۰۵           ۲۰۰۵         ۲۰۰۵         ۲۰۰۵         ۲۰۰۵           ۲۰۰۵         ۲۰۰۵         ۲۰۰۵         ۲۰۰۵           ۲۰۰۵         ۲۰۰۵         ۲۰۰۵         ۲۰۰۵           ۲۰۰۵         ۲۰۰۵         ۲۰۰۵         ۲۰۰۵           ۲۰۰۵         ۲۰۰۵         ۲۰۰۵         ۲۰۰۵           ۲۰۰۵         ۲۰۰۵         ۲۰۰۵         ۲۰۰۵           ۲۰۰۵         ۲۰۰۵         ۲۰۰۵         ۲۰۰۵                                                                                                    | system settings          | Conf قسمت<br>۱۳     | figuration                                                                                                    |
|                                                                                                    | ec/page/config.asp<br>Live View Playba<br>Basic Information Time<br>Device Name<br>Device Name<br>Device N | ۸         ۲         ۲         ۲           ۲         ۲         ۲         ۲         ۲           ۲         ۲         ۲         ۲         1         1           ۲         ۲         ۲         1         1         1         1         1         1         1         1         1         1         1         1         1         1         1         1         1         1         1         1         1         1         1         1         1         1         1         1         1         1         1         1         1         1         1         1         1         1         1         1         1         1         1         1         1         1         1         1         1         1         1         1         1         1         1         1         1         1         1         1         1         1         1         1         1         1         1         1         1         1         1         1         1         1         1         1         1         1         1         1         1         1         1         1         1         1                                                                                                    | system settings          | CONf قسمت<br>۱۳     | figuration                                                                                                    |
|                                                                                                    | ec/page/config.asp<br>Live View Playba<br>Basic Information Time<br>Device Name<br>Device Name<br>Device N | Configuration         ×           Configuration         ×           KK         Picture         Configuration           Settings         R522         R5485         Menu Output           Network Video Recorder                                                                                                    | system settings          | CONf قسمت<br>۱۳     | figuration                                                                                                    |
| Control Control Contr | Ec/page/config.asp<br>Live View Playba<br>Basic Information Time<br>Device Name<br>Device Name<br>Number of HDDS<br>Number of Alam Input                                                                                                    | Configuration     K     Configuration     K     Configuration     K     Configuration     K     Configuration     K     Configuration     Stimps     R5322     R5485     Menu Output  Network Video Recorder  255     DS-7716NI-E41 E26151123AARR557727224WCVU V V54.80 build 160716 V5.0 build 160716 V4.0 1 build 160714 V3.0.6 2 1 1 1 1 1 1 1 1 1 1 1 1 1 1 1 1 1 1                                                                                                    | system settings          | CONf قسمت<br>∗ ع∩   | figuration<br>n * 3<br>an • Help Er Logout                                                                                                    |
| Comparing Control of Control of  | Ec/page/config.asp<br>Live View Playba<br>Basic Information Time<br>Device Name<br>Device Name<br>Device Name<br>Device Name<br>Device Name<br>Device Name<br>Device Name<br>Device Name<br>Device Name<br>Serato No.<br>Firmaare Version<br>Plugin Version<br>Plugin Version<br>Number of HDDs<br>Number of Alarm Input<br>Number of Alarm Input                                                                                                    | Nord         Configuration         ×           KK         Picture         Configuration           KK         Picture         Configuration           Satting         R5322         R5485         Menu Output           Network Video Recorder                                                                                                    | system settings          | CONf قسمت<br>∗ ء۳   | figuration<br>n * 0<br>an • Help E- Logout                                                                                                    |
| Camera Management Sorage Event Storage Vehicle Delection VCA                                                                                                    | ec/page/config.asp<br>Live View Playba<br>Basic Information Time<br>Device Name<br>Device Name<br>Device N | Nord         Configuration         x           Kk         Picture         Configuration           Satting         R322         R5485         Menu Oudput           Network Video Recorder                                                                                                    | system settings          | conf قسمت<br>∗ ء    | figuration                                                                                                    |
| Http://1921663321/d      Http://1921663321/d      VISION  Local System  System Settings  Maintenance Camera Management Cuera Management Cuera Management Storage Event Storage Vehicle Detection VCA                                                                                                    | ec/psge/config.asp<br>Live View Playba<br>Basic Information Time<br>Device Name<br>Device Name<br>Device Name<br>Device Name<br>Device Name<br>Serial No.<br>Erromare Version<br>Robert of Names<br>Number of HDDS<br>Number of HDDS<br>Number of Alarm Input:<br>Number of Alarm Output.                                                                                                    | Pick         Configuration         ×           kk         Pickare         Configuration           settings         R5322         R5465         Menu Output           Network Video Recorder         255         257716NI-E44         255           DS-7716NI-E44E00151123AARR557727224WCVU         V3 4.80 build 160716         2           V3 4.80 build 160716         2         2         2           1         16         2         2         2           16         2         2         2         2         2           16         2         2         2         2         2         2           16         2         2         2         2         2         2         2         2         2         2         2         2         2         2         2         2         2         2         2         2         2         2         2         2         2         2         2         2         2         2         2         2         2         2         2         2         2         2         2         2         2         2         2         2         2         2         2         2         2 <td>system settings</td> <td>conf قسمت<br/>۳</td> <td>figuration</td> | system settings          | conf قسمت<br>۳      | figuration                                                                                                    |
| http://192166.33.21/d/                                                                                                    | ec/psge/config.asp<br>Live View Playba<br>Basic Information Time<br>Device Name<br>Device Name<br>Device Name<br>Device Name<br>Device Name<br>Serial No.<br>Encoding Version<br>Number of Namelso<br>Number of Namelso<br>Number of Alarm Input:<br>Number of Alarm Input:<br>Number of Alarm Output.                                                                                                    | Pick       Configuration       ×         kk       Pickure       Configuration         kk       Pickure       Configuration         Settings       R5322       R5485       Menu Output         Network Video Recorder       2       2         DS-7776NI-E4E1620151123AARR557727224WCVU       V3       36 build 160716         V3 0.6 6       2       2       1         16       2       1       1         16       2       2       2       2         1       1       2       2       2         1       1       2       2       2         1       1       2       2       2       2         1       1       2       2       2       2       2       2       2         1       1       2       3       3       3       3       3       3       3       3       3       3       3       3       3       3       3       3       3       3       3       3       3       3       3       3       3       3       3       3       3       3       3       3       3       3       3                                                                                                    | system settings          | conf قسمت<br>۳      | figuration                                                                                                    |
| http://192166.33.21/d/  VISION Local System System Settings Maintenance Camera Management User Management User Management Storage Event Storage Vehicle Detection VCA                                                                                                    | Sc/psge/config.asp<br>Live View Playba<br>Basic Information Time<br>Device Name<br>Device Name<br>Device Name<br>Device Name<br>Device Name<br>Serial No.<br>Firmware Version<br>Serial No.<br>Firmware Version<br>Plugin Version<br>Number of Channels<br>Number of FIDDs<br>Number of FIDDs<br>Number of FIDDs<br>Number of FIDDs<br>Number of FIDDs                                                                                                    | Picko Configuration       x         kk       Pickor Configuration         kk       Pickor Configuration         settings       R5322       R5485         Methods Kideo Recorder       2         255       95.771611-E4       95.771611-E4         95.771611-E41620151123AARR557727224WCVU       V3.4 80 build 160716       4         V3.0 6 6       2       1       1         16       1       1       1         16       1       1       1         16       1       1       1         16       1       1       1         16       1       1       1         16       1       1       1         16       1       1       1                                                                                                    | system settings          | conf قسمت<br>۳      | figuration                                                                                                    |
| http://192166.33.21/d/  VISION Local System System Settings Maintenance Camera Management User Management User Management Storage Event Storage Vehicle Detection VCA                                                                                                    | Sc/psge/config.asp<br>Live View Playba<br>Basic Information Time<br>Device Name<br>Device Name<br>Device Name<br>Device Name<br>Device Name<br>Device Name<br>Serial No.<br>Firmware Version<br>Plugin Version<br>Plugin Version<br>Plugin Version<br>Number of Chamelis<br>Number of Alarm Input<br>Number of Alarm Output                                                                                                    | PCC       Configuration       ×         xck       Picture       Configuration         xck       Ristar       Configuration         xsettings       Ristar       Ristar         Sestings       Ristar       Method Video Recorder         255                                                                                                    | system settings          | conf قسمت<br>۳      | figuration<br>figuration<br>figur |
| Impr/192166.33.21/d  X/SION  Local  System System Camera Management Gamera Management User Management User Management User Valei/Audio Image Event Storage Vehicle Delection VoA                                                                                                    | Ec/psge/config.asp<br>Live View Playba<br>Basic Information Time<br>Device Name<br>Device Name<br>Device Name<br>Device Name<br>Device Name<br>Device Name<br>Serial No.<br>Firmware Version<br>Plugin Version<br>Plugin Version<br>Plugin Version<br>Number of Chamelis<br>Number of Alarm Input<br>Number of Alarm Output                                                                                                    | PCC       Configuration       ×         xck       Picture       Configuration         xck       Ristar       Configuration         settings       Ristar       Ristar         Settings       Ristar       Description         DS-7716NLE4       DS-7716NLE4       DS-7716NLE4         DS-7716NLE4       DS-7716NLE4       DS-7716NLE4         DS-7716NLE4       Distar       2         10       1       1         16       1       1         16       1       1         16       1       1         16       1       1         16       1       1                                                                                                    | system settings          | conf قسمت<br>۳      | figuration<br>figuration<br>figur |
| Carles Carles C | Sc/psge/config.asp<br>Live View Playba<br>Basic Information Time<br>Device Name<br>Device Name<br>Device Name<br>Device Name<br>Device Name<br>Serial No.<br>Firmware Version<br>Plugin Version<br>Plugin Version<br>Plugin Version<br>Number of Channelis<br>Number of FADDs<br>Number of Alarm Input<br>Number of Alarm Output                                                                                                    | PCC       Configuration       ×         xck       Picture       Configuration         xck       Ristar       Configuration         Settings       Ristar       Ristar         BS-7776NI-E4       DS-7776NI-E4481620151123AARR557727224WCVU       V         V3.4.30 build 160716       -       -         V3.0 build 160716       -       -         V3.0 build 160716       -       -                                                                                                    | system settings          | conf قسمت<br>۳      | figuration<br>figuration<br>figur |
|                                                                                                    | bolypsgelconfig.asp<br>Live View Playba<br>Basic Information Time<br>Device Name<br>Device Name<br>Device Name<br>Device Name<br>Device Name<br>Device Name<br>Serial No.<br>Firmware Version<br>Firmware Version<br>Plugin Version<br>Number of Alarm Input<br>Number of Alarm Input<br>Number of Alarm Duput                                                                                                    | PCC       Configuration       ×         VX       Picture       Configuration         Setting       R322       R5486       Menu Outbut         Network Video Recorder       255       57715NL-E4       597715NL-E4         DS-77715NL-E4E1620151123AARR557727224WCVU       V3.4 80 build 160716       -       -         V3.0 build 160716       -       -       -       -         V3.0 build 160716       -       -       -       -         1       -       -       -       -       -         16       -       -       -       -       -       -         4       -       -       -       -       -       -       -                                                                                                    | Update                   | conf قسمت<br>∞ ع    | figuration                                                                                                    |
| http://192166.33.21/dk      VISION      Local      System      System      Camera Management      User Management      User Management      Video/Audio      Image      Event      Storage      Vehicle Detection      VidA                                                                                                    | bolpsgelconfig.asp<br>Like View Playba<br>Basic Information Time<br>Device Name<br>Device Name<br>Device Name<br>Device Name<br>Device Name<br>Serial No.<br>Firmware Version<br>Firmware Version<br>Rubor of Namels<br>Number of Alarm Input<br>Number of Alarm Input<br>Number of Alarm Oxput                                                                                                    | L.S.L.S.L.S.L.S.L.S.L.S.L.S.L.S.L.S.L.S                                                                                                    | Update                   | conf قسمت<br>∞ ع    | figuration<br>figuration<br>figur |
|                                                                                                    | bolpsgeloonfig.arp<br>Like View Playba<br>Besic Information Time<br>Device Name<br>Device Name<br>Device Name<br>Device Name<br>Device Name<br>Serial No.<br>Firmare Version<br>Rubor Version<br>Number of Name for<br>Number of Name for<br>Number of Name for<br>Number of Name Notput<br>Number of Name Notput                                                                                                    | Lacit yield         Lacit yield                                                                                                    | Update                   | Conf قسمت<br>۱۳     | figuration                                                                                                    |
|                                                                                                    | Actpage/config any<br>Live View Playba<br>Besic Information Time<br>Device Name<br>Device Name<br>Device Name<br>Device Name<br>Device Name<br>Seral No.<br>Firmware Version<br>Ricoling Version<br>Web Version<br>Number of HoDs<br>Number of HoDs<br>Number of Alarm Input<br>Number of Alarm Colput                                                                                                    | L.S.LIS C. PICINICAL         N.C. Configuration         xit       Picture         xit       Picture         xit       Rista         xit       Rista         xit                                                                                                    | Urdate                   | Conf قسمت<br>۱۳     | figuration                                                                                                    |
| http://192166.33.21/4      VISION  Local System Settings Maintenance Camera Management User Management Storage Levent Storage Vehicle Detection VCA                                                                                                    | bolgangeroomfig ange<br>Live View Playba<br>Besic Information Time<br>Device Name<br>Device Name<br>Device Name<br>Device Name<br>Device Name<br>Serail No.<br>Errosario Version<br>Web Version<br>Number of Channels<br>Number of Channels<br>Number of Channels<br>Number of Alarm Input<br>Number of Alarm Input<br>Number of Alarm Input                                                                                                    | L. SLUC Y CHIGURAION         PICLIC CONFIGURATION         Setting R322 R548 Meru Output         Network Video Recorder         255         DS-7716NI-E4         DS-7716NI-E4         DS-7716                                                                                                    | Update                   | Conf قسمت<br>۱۳     | figuration                                                                                                    |

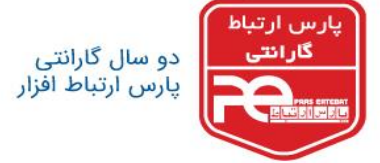

Е

سپس وارد قسمت Time settings شوید.

| (e) (e) http://192.168.33.21/                       | Joc/page/config.asp                                                                                                    | fî ★ 5                     |
|-----------------------------------------------------|----------------------------------------------------------------------------------------------------|----------------------------|
| HIKVISION                                           | Live View Playback Picture Configuration                                                                                                    | 👤 admin 🚯 Help 🛛 E+ Logout |
| 🖵 Local                                             | Basic Information Time Settings RS232 RS485 Menu Output                                                                                                    |                            |
| System                                              | Time Zone (GMT+08:00) Beijing, Urumqi, Singapore 🗸                                                                                                    |                            |
| System Settings                                     | NTP                                                                                                    |                            |
| Maintenance<br>Camera Management<br>User Management | O NTP<br>Server Address<br>NTP Port 123                                                                                                    |                            |
| C Video/Audio                                       | Interval 60 min                                                                                                    |                            |
| image<br>≝ Event<br>Storage                         | manual rate sync.     @ Manual Time Sync.     Device Time      2018-01-14T23-38.49     Set Time      2018-01-14T23-38.43     [] ⊆) Sync. with computer time |                            |
| Vehicle Detection                                   | DST                                                                                                    |                            |
|                                                     | Enable DST<br>Start Time Jan V First V Sun V 00 V<br>End Time Jan V First V Sun V 00 V<br>DST Bas 30min V                                                   |                            |
|                                                     | 6Hikkision Digital Technology Co., Ltd. All Rights Reserved.                                                                                                |                            |

در قسمت manual time sync و در بخش set time تاریخ و ساعت را با ساعت و تاریخ کامپیوتر خود همزمان

کنید و تیک sync with computer time را بزنید. دقت داشته باشید که تاریخ و ساعت کامپیوتر شما درست و

| (=)®         | http://192.168.33.21/doc/p ///SION L | age/config.asp<br>ive View Play                                                                                                    | P - C S Config<br>back Picture | Configuration     |                            |                           | _            |           | Ladmin 🕑 Help          | n ★ ¤<br>E• Logout |                     |
|--------------|--------------------------------------|----------------------------------------------------------------------------------------------------|--------------------------------|-------------------|----------------------------|---------------------------|--------------|-----------|------------------------|--------------------|---------------------|
|              | ocal                                 | Basic Information                                                                                                    | e Settings RS232               | RS485 Menu Output |                            |                           |              |           |                        |                    |                     |
| 🗆 s          | ystem                                | Time Zone                                                                                                    | (GMT+03:30) Tehra              | n                 | ~                          |                           |              |           |                        |                    |                     |
| M            | aintenance                           | NTP                                                                                                    |                                |                   |                            |                           |              |           |                        |                    |                     |
| ci           | amera Management                     | O NTP                                                                                                    |                                |                   |                            |                           |              |           |                        |                    |                     |
|              | ser Management                       | NTP Port                                                                                                    | 123                            |                   |                            |                           |              |           |                        |                    |                     |
| © N          | letwork                              | Interval                                                                                                    | 60                             | min               |                            |                           |              |           |                        |                    |                     |
| ₽6 ∨         | ideo/Audio                           | Manual Time Sunc                                                                                                    |                                |                   |                            |                           |              |           |                        |                    |                     |
| LA In        | nage                                 | Manual Time Sync.                                                                                                    |                                |                   |                            |                           |              |           |                        |                    |                     |
| () E         | vent                                 | Device Time                                                                                                    | 2018-01-14T23:39.4             | 2                 |                            |                           |              |           |                        |                    |                     |
| 🗎 s          | torage                               | Set Time                                                                                                    | 2007-01-11T04:40:2             | 0 📆 🖌 Sync. w     | vith computer time         |                           |              |           |                        |                    |                     |
| R v          | ehicle Detection                     | DET                                                                                                    |                                |                   |                            |                           |              |           |                        |                    |                     |
| <b>K</b> 6 V | ĊA                                   | Enable DST                                                                                                    |                                |                   |                            |                           |              |           |                        |                    |                     |
|              |                                      | Start Time                                                                                                    | Jan 🗸 First                    | ✓ Sun ✓ 00        | ~                          |                           |              |           |                        |                    |                     |
|              |                                      | End Time                                                                                                    | Jan 🗸 First                    | ♥ Sun ♥ 00        | $\sim$                     |                           |              |           |                        |                    |                     |
|              |                                      | DST Bias                                                                                                    | 30min                          |                   | ~                          |                           |              |           |                        |                    |                     |
|              |                                      | PROFESSION OF STREET, STREET, STRE |                                |                   |                            |                           |              |           |                        |                    |                     |
|              |                                      | 🗎 Save                                                                                                    |                                |                   |                            |                           |              |           |                        |                    |                     |
|              |                                      |                                                                                                    |                                |                   |                            |                           |              |           |                        |                    |                     |
|              |                                      |                                                                                                    |                                |                   |                            |                           |              |           |                        |                    |                     |
|              |                                      |                                                                                                    |                                |                   |                            |                           |              |           |                        |                    |                     |
|              |                                      |                                                                                                    |                                |                   |                            |                           |              |           |                        |                    |                     |
|              |                                      |                                                                                                    |                                | 0                 | DHikvision Digital Technol | logy Co., Ltd. All Rights | Reserved.    |           |                        |                    |                     |
|              |                                      |                                                                                                    |                                |                   |                            |                           |              |           |                        |                    |                     |
|              |                                      |                                                                                                    |                                |                   |                            |                           |              |           |                        |                    |                     |
| e.com        |                                      |                                                                                                    |                                |                   |                            |                           |              |           |                        |                    |                     |
|              |                                      |                                                                                                    |                                | 11.00             | 1. 100 Y 100               | 10.114                    |              | 0.00000   | 1000 1000              |                    |                     |
|              |                                      |                                                                                                    |                                | ايران             | ن از فروش در               | خدمات پسر                 | HII، اموزش و | ری VISION | <sup>ی</sup> نظارت تصو | ں توزیع تجھیزاد    | ط اقزار نماینده رسم |
|              |                                      | 1000                                                                                                    | and the second second          |                   |                            |                           |              |           |                        |                    |                     |

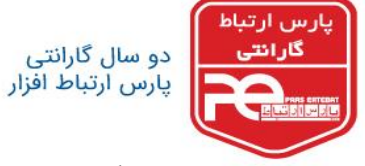

سپس دکمه save را کلیک نمایید.

| V//S/D/V Lve Vew Pistycack Picture Configuration L of all   Basic Information Time Settings RS22 RS44 Manu Output   System Time Sore (GMT+4330) Tehrain V   System Settings NTP   Marthemarke O NTP   Camera Management Server Address   User Management Image   Watch Lange Manuel Time Sync:   Basic O NTP   Server Address Image   Watch Lange Manuel Time Sync:   Basic Def/ce Time   Strate 2007-01-11T04.40:36   Vanke Set Time   Vanke Def/ce Time   Strate 2007-01-11T04.40:36   Strate Cambe Synt: with computer time                                                                                                    | http://192.168.33.21/c                              | loc/page/config.asp 🔎 - C 🕲 Configuration 🗙                                            | n *                     |
|----------------------------------------------------------------------------------------------------|-----------------------------------------------------|----------------------------------------------------------------------------------------|-------------------------|
| Basic Information         Time Settings         RS 222         RS 485         Mento Output           Image: Product         Time Zone         (GMT+03.30) Teleran         Image: Product         Image: Product         Imag | KVISION                                             | Live View Playback Picture Configuration                                               | 上 admin 👩 Help 🕞 Logout |
| Time Zone         (dMT+03 30) Telvan           System         TTP           Martence         O TF           Camera Management         Server Actes           O TP         Server Actes           Camera Management         Server Actes           Vector Management         Server Actes           Vector Management         Server Actes           Vector Management         Server Actes           Vector Management         Server Actes           Vector Management         Server Actes           Marten Marten         Server Actes           Marten Marten         Server Actes           Marten Marten         Server Actes           Marten Marten         Server Actes           Stand Time Sync         Server Actes           Vector Detector         Server Actes         Server Actes           Stand Time X         Server X         Server X                                                                                                    | ) Local                                             | Basic Information Time Settings RS232 RS485 Menu Output                                |                         |
| System Settings         NTP           Marienzaria         O.NTP           Camera Management         Server Adress           Verkonk         Total           Network         Boild           Verkonk         Boild           Verkonk         Boild           Verkonk         Boild           Verkonk         Boild           Verkonk         Boild           Verkonk         Boild           Verkonk         Boild           Verkonk         Boild           Boild         Boild           Verkonk         Boild           Boild         Boild           Boild                                                                                                    | System                                              | Time Zone (GMT+03:30) Tehran 🗸                                                         |                         |
| Maiterance         NTP           Canara Management         Sarver Adores         Imagement         NTP Port         123           Network         Imagement         NTP Port         123         Imagement         Northown         Imagement         Imagement         <                                                                                                    | System Settings                                     | NTP                                                                                    |                         |
| Network         Indexa/life         60         mm           Vacau/Juck         Maxima Time Sync.         Image         Image </td <td>Maintenance<br/>Camera Management<br/>User Management</td> <td>O NTP<br/>Server Address<br/>NTP Port 123</td> <td></td>                                                                                 | Maintenance<br>Camera Management<br>User Management | O NTP<br>Server Address<br>NTP Port 123                                                |                         |
| Manual Times Sync.           Event         @vd.nual Times Sync.           Event         @vd.nual Times Sync.           Storage         Set Time         2007-01-11704:40.39           Vencle Detection         0057           VCA               Start Time                                                                                                    | Network<br>Video/Audio                              | Interval 60 min                                                                        |                         |
|                                                                                                    | Image                                               | Manual Time Sync.                                                                      |                         |
| Darket time         2007-01-11104-40.38           Vehicle Detection         Dst           VCA         Dst           Start Time         Jan         First         Sur                                                                                                    | Event                                               | Manual Time Sync.                                                                      |                         |
| VCA         DST           □ Enable DST         Start Time         Jan         V         First         V         00         ✓                                                                                                    | Storage                                             | Device time         2007-01-11104:40.39           Set Time         2007-01-11104:40.39 |                         |
| □ Enable DST<br>Start Time Jan ♥ First ♥ Sun ♥ D0 ♥                                                                                                    | Venue Detection                                     | DST                                                                                    |                         |
| Start Time Jan V First V Sun V 00 V                                                                                                    | VCA                                                 | Enable DST                                                                             |                         |
|                                                                                                    |                                                     | Start Time Jan V First V Sun V 00 V                                                    |                         |
| End Time Jan V First V Sun V 00 V                                                                                                    |                                                     | End Time Jan V First V Sun V D0 V                                                      |                         |
| DST Blas 30min V                                                                                                    |                                                     | DST Blas 30min 🗸                                                                       |                         |
|                                                                                                    |                                                     | Relation Field Technology Co. 101 (ED)INT Descent                                      | Save succeeded          |
| Save succ                                                                                                    |                                                     | senivasion bigitai rechnicityy Co., Lat. Aa Pagnis Reserved.                           |                         |

توجه: تنظيم ساعت با استفاده از NTP، نياز به معرفي سرور NTP به دستگاه دارد كه با فعال كردن گزينه NTP و

وارد کردن آدرس سرور پیاده سازی می شود. - ⊡ × A ★ Ø (-) (-) http://192.168.33.21/do E+ Logout Picture Configuration 1 admin 🚯 Help Basic Information Time Settings RS232 RS485 Menu Output Q Local Time Zone (GMT+03:30) Tehran System System Settings NTP Maintenance O NTP Camera Mana Server Address User Mana 123 NTP Port Network (60 min Interval C. Video/Au Manual Time Sync. 🔝 Image Manual Time Synce Event Device Time 2007-01-11T04:40:38 Storage 2007-01-11T04:40:39 💮 Sync. with computer time Set Time R Vehicle Det DST Co VCA Enable DST Start Time Jan 🗸 First 🗸 Sun 🗸 00 🗸 End Time Jan 🗸 First 🗸 Sun 🗸 00 🗸 DST Bias 30min 🗸 Save succeeded.

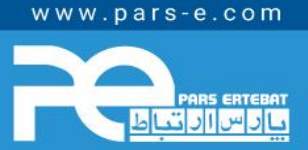

پارس ارتباط افزار نماینده رسمی توزیع تجهیزات نظارت تصویری HIKVISION، آموزش و خدمات پس از فروش در ایران

HIKVISION Ptp-link MikroTik ONRP / SLIS QAUS electronics @SEAGATE See Fat, do Further Western Digital. / SRock HILOOK MERCUSYS Odigived Ooffos

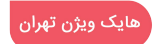

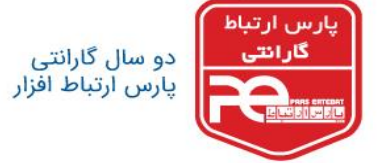

نحوه تنظیم ساعت و تاریخ از طریق GUI دستگاه

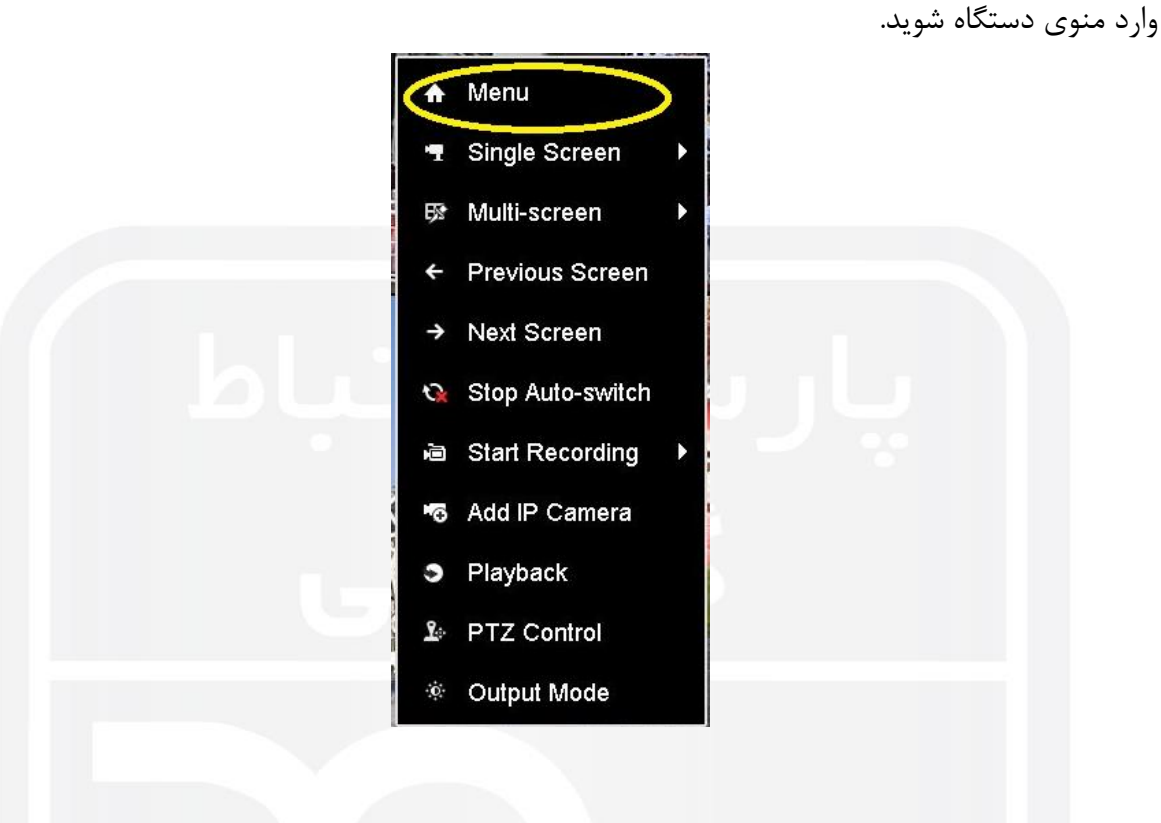

وارد قسمت configuration شويد.

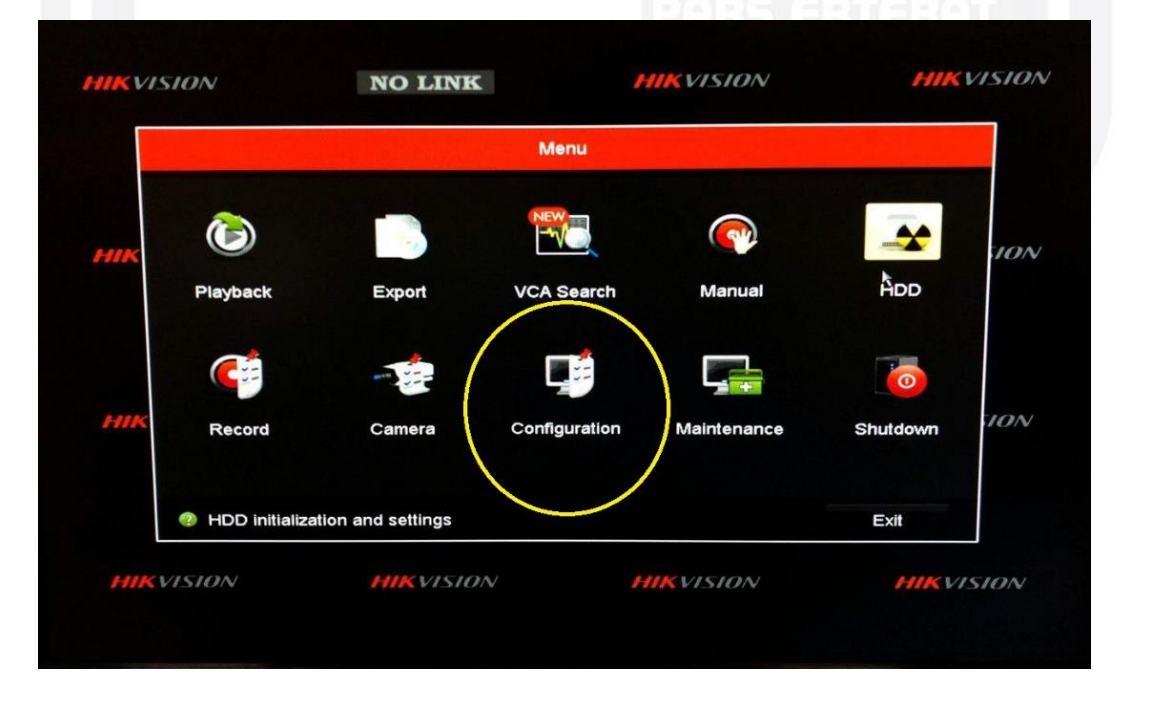

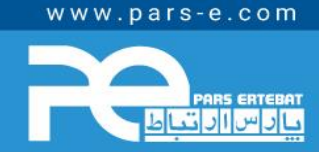

پارس ارتباط افزار نماینده رسمی توزیع تجهیزات نظارت تصویری HIKVISION، آموزش و خدمات پس از فروش در ایران

HIKVISION Ptp-link Mikrotik ONRP /SLIS QAUSelectronics @SEAGATE See Far, Go Further Western Digital, /SRock Hill COK MERCUSYS Odigived Offos ً هایک ویژن تهران

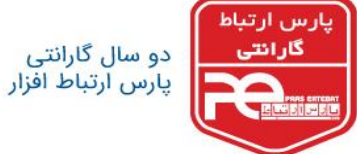

گزینه Date Format گزینه ای است که بوسیله آن می توانید نحوه نمایش تاریخ دستگاه خود را انتخاب کنید.

|            |                         | Configuration      |
|------------|-------------------------|--------------------|
| Seneral    | General DST Settings Mo | ore Settings       |
| Network    | Language                | English            |
| VELWOIN    | Output Standard         | PAL                |
| Alarm      | VGA/HDMI Resolution     | 1280°1024/60HZ     |
| I he Menu  | Time Zone               | (GMT+03:30) Tehran |
| LIVE VIEW  | Date Format             | MM-DD-YYYY         |
| Exceptions | System Date             | YYYY-MM-DD         |
| Usar       | System Time             | MM-DD-YYYY         |
|            | Mouse Pointer Speed     | DD-MM-YYYY         |
|            | Enable Wizard           |                    |
|            | Enable Password         |                    |
|            |                         |                    |
|            |                         |                    |
|            |                         |                    |
|            |                         |                    |
|            |                         |                    |
|            |                         |                    |
|            |                         |                    |
|            |                         |                    |
|            |                         |                    |

در قسمت system date تاریخ میلادی را روی دستگاه تنظیم کنید.

|             |                           | Configuration      |          |
|-------------|---------------------------|--------------------|----------|
| General     | , General DST Settings Mo | re Settings        |          |
| Network     | Language                  | English            |          |
|             | Output Standard           | PAL                |          |
| Alarm       | VGA/HDMI Resolution       | 1280*1024/60HZ     |          |
| > Live View | Time Zone                 | (GMT+03:30) Tehran |          |
|             | Date Format               | MM-DD-YYYY         |          |
| Exceptions  | System Date               | 10-06-2019         |          |
| user        | System Time               | 18:37:14           |          |
|             | Mouse Pointer Speed       |                    |          |
|             | Enable Wizard             |                    |          |
|             | Enable Password           |                    |          |
|             |                           |                    |          |
|             |                           |                    |          |
|             |                           |                    |          |
|             |                           |                    |          |
|             |                           |                    |          |
|             |                           |                    |          |
|             |                           |                    |          |
|             |                           |                    |          |
|             |                           |                    |          |
|             |                           |                    |          |
|             |                           | Ar                 | Diy Back |

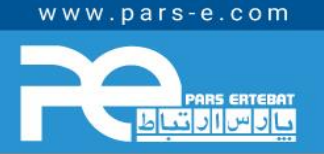

پارس ارتباط افزار نماینده رسمی توزیع تجهیزات نظارت تصویری HIKVISION، آموزش و خدمات پس از فروش در ایران

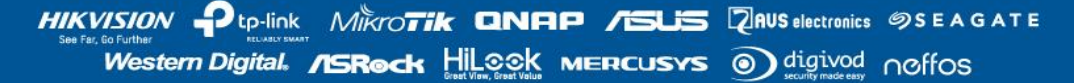

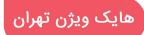

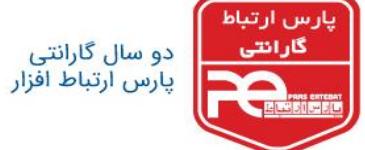

در پایان، در قسمت system time ساعت را تنظیم کنید و سپس گزینه Apply را بزنید.

| Sector Manager |                         | Configuration      |  |
|----------------|-------------------------|--------------------|--|
| General        | General DST Settings Mo | pre Settings       |  |
| B Network      | Language                | English            |  |
| - Henreik      | Output Standard         | PAL                |  |
| Alarm          | VGA/HDMI Resolution     | 1280°1024/60HZ     |  |
| e Live View    | Time Zone               | (GMT+03:30) Tehran |  |
|                | Date Format             | MM-DD-YYYY         |  |
| Exceptions     | System Date             | 10-06-2019         |  |
| at User        | System Time             | 18:37:14           |  |
|                | Mouse Pointer Speed     | 18 🗘 : 37 🗘 : 14 🗘 |  |
|                | Enable Wizard           |                    |  |
|                | Enable Password         |                    |  |
|                |                         |                    |  |
|                |                         |                    |  |
|                |                         |                    |  |
|                |                         |                    |  |
|                |                         |                    |  |
|                |                         |                    |  |
|                |                         |                    |  |
|                |                         |                    |  |
|                |                         |                    |  |
|                |                         |                    |  |
|                |                         |                    |  |

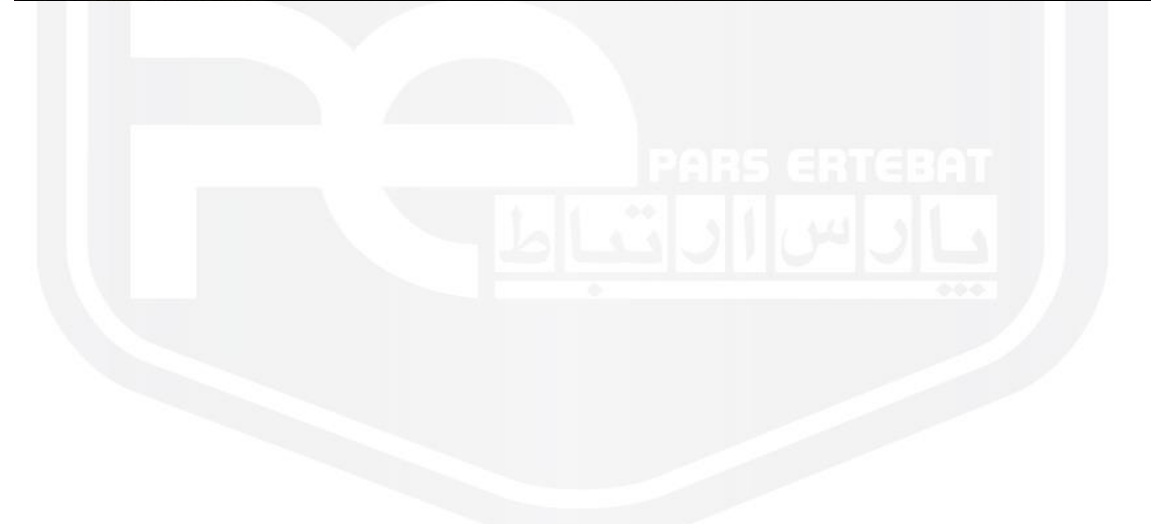

www.pars-e.com

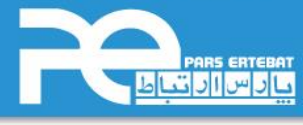

پارس ارتباط افزار نماینده رسمی توزیع تجهیزات نظارت تصویری HIKVISION، آموزش و خدمات پس از فروش در ایران

HIKVISION Ptp-link Mikrotik ONRP /SLS QAUSelectronics @SEAGATE Western Digital, /SRock Hill@OK MERCUSYS @ digivod noffos

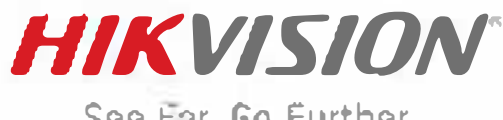

See Far, Go Further

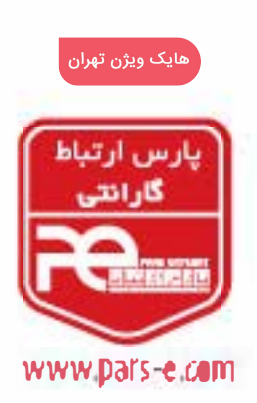

شرکت پارس ارتباط افزار پیشرو در ارائا، سیستمهای نظارت تصویری و سایر تجهیزات فناوری اطلاعات دفتر مرکزی: نهرزن، خیابان ولیعصر، خیابان زعفراکید، خیابان اعجازی (آصف)، ساختمان ۳۹ مرکز آموزش و خدمات پس از فروش: تهران، خیابان شهید بهشتی، خیابان سرافراز، کوچه سوم ساختمان ۱۲ تلفن: ۹۵ ۹۳ ۸ – ۲۱ - (داخلی ۰)